## 经费建账办理流程(2019.9.26)

## (下载地址 kyy.scu.edu.cn)

项目登记和经费建账办理在系统中是两个不同模块,经 费建账必须以完成项目登记为前提;两个模块都有审核程 序,请老师提交后关注审核结果。第二次到帐的经费不用再 项目登记,直接进入经费认领环节。

如果本项目是子项目(课题、子课题等)、且经费来自 上一级主项目,则必须待上一级主项目经费建账手续彻底办 理完毕后,才能由下属各级项目依次开始进行经费建账程 序。

技术支持电话: 85406815

经费建账主要包含以下两种情况:

一、老师自己认领经费。

二、由科研院批量认领,导入相关认领信息,由老师进 行确认。

一、老师自己认领经费。

以项目负责人或者项目负责人委托的该项目管理人的用 户名和密码(初始设置均为职工号)登录系统网址: <u>http://kygl.scu.edu.cn</u>,选定科研人员角色。忘记帐号或 无帐号的请联系学院科研秘书 1、核实项目登记完成。选"科研项目"栏,查看审核状态,为"学校通过"即表明登记完成。(见下图)

| ()               | 科研动态 | ⑧ 科研项目       | 科研成果      | 学术活动   | 🛛 项目申报 | 科技合同 | 司预审 入账办理 | 经费卡入账 🕄    | 单位资质 获奖    | 申报 科研考核           |        | ⊥ 测试帐  | 5- 0 |
|------------------|------|--------------|-----------|--------|--------|------|----------|------------|------------|-------------------|--------|--------|------|
| ■ 所有             |      | 项目列表         | 出账合同列     | 表      |        |      |          |            |            |                   |        |        |      |
| ■ 项目性质           | ~    |              |           |        |        |      |          |            |            | 新増纵向项目            | 新増横向项目 | 新増校级项目 | 2    |
| 纵向 3             |      | 项目编          | i⊖ ¢      |        | 项目名称≑  |      | 负责人姓名≑   | 批准经费(万元) ≑ | 立项日期≑      | 所属单位≑             | 审核状态⇔  | 操作     |      |
| Ⅲ 参与形式           | ~    |              |           | 测试     |        |      | 测试帐号     | 111.0      | 2019-01-01 | 华西临床医学院(华西<br>医院) | 已提交    | 办理业务   | 徹回   |
| 主持 3<br>参与 0     |      |              |           | 测试重大外拨 |        |      | 测试帐号     | 2000.0     | 2019-01-01 | 华西临床医学院(华西<br>医院) | 学院通过   | 办理业务   |      |
| □ 项目状态           | ~    | 19ZX0162Z010 | 2001      | 测试重大   |        |      | 测试帐号     | 3500.0     | 2019-01-01 | 华西临床医学院(华西<br>医院) | 学校通过   | 办理业务   |      |
| 进行 3             |      | 共1页 每页2      | 0 ▼ 条 共3家 | 记录     |        |      |          |            |            |                   | 首页     | « 1 »  | 尾页   |
| i 年度分布<br>2019 3 | ~    |              |           |        |        |      |          |            |            |                   |        |        |      |

2、查找到款并认领。选择"入账办理"栏,在摘要中输入 关键词进行查询;找到并确认需要认领的经费记录,点击"认领"按钮。(见下两图)

| 科研项目          | 科研成果 学术活动       | 🛛 项目申报 科技合同预审 🔎 | 账办理 经费卡入账 日 单位资质 获奖申报 科研考核                                                         |           |         | •     | 1 -<br>20 -   |
|---------------|-----------------|-----------------|------------------------------------------------------------------------------------|-----------|---------|-------|---------------|
| 摘要(J)<br>8071 | 来款单位,来款时间,来款备注出 | 前列): 8071 ×     |                                                                                    |           |         |       | Q重词           |
| 0             | 对/中号 ≑          | 来款单位⇔           | 摘要⇔                                                                                | 来款金額(万)\$ | 可领金额(万) | 经费卡号≑ | 操作            |
| 0             | 1908 A6539-2    | 0000007401064   | (建行10013)四川虹機技术有限公司2019-08-22:Z80019-010000 <mark>80</mark><br><mark>71</mark> 001 | 45.0      | 45.0    |       | 认领            |
|               | 1907 A4672-2    | 0000007401054   | (達行 <mark>8071</mark> )云南省疾病预防控制中心2019-07-04十三五国家料技重<br>大专项19年经费                   | 59.22     | 0.0     |       |               |
|               | 1906 A23135-2   | 0000007401064   | (建行7448)余处2019-06-26论文登记号:180717126余处                                              | 0.096     | 0.096   |       | 认领            |
| .0            | 1905 A15982-2   | 0000007401054   | (建行5670)胡廷2019-05-23登记号1 <mark>8071</mark> 9128                                    | 0.095     | 0.096   |       | 认题            |
|               | 1904 A3068-2    | 0000007401064   | (達行3346)季岩峰2019-04-04版面费1 <mark>8071</mark> 1122.祝仰文                               | 0.106     | 0.106   |       | <b>ن</b> ابعة |
| 0             | 1812 A21037-2   | 0000007401001   | (進行15866)深圳市永展电子有限公司2018-12-14CD58-JJ201 <mark>8071</mark><br>2项目保证金               | 3.825     | 3.825   |       | 认明            |
| o             | 1812 A21037-2   | 0000007401001   | (達行15866)深圳市永展电子有限公司2018-12-14CDS8-JJ201 <mark>8071</mark><br>2项目保证金               | 3.825     | 3.825   |       | য়জ           |
| •             | 1812 A16461-2   | 0000007401001   | (建行15565)四川晶科新邮料投发展有限公司2018-12-12履的保证<br>金JICDCG-2018071505                        | 21.186    | 21.186  |       | <b>য়েল্ল</b> |
| o             | 1812 A16461-2   | 0000007401001   | (建行15565)四川最利新鄉科技发展有限公司2018-12-12種的保证金JCDCG-2018071505                             | 21.186    | 21.186  |       | য়জ           |
| 0             | 1811 A4336-2    | 0000007401001   | (連行13082)成都市提恒科技有限责任公司2018-11-06遭的保证<br>金:CD58201 <mark>8071</mark> 第二次            | 1.227     | 1.227   |       | 认领            |
| o             | 1811 A4336-2    | 0000007401001   | (建行13082)成都市接恒科技有限责任公司2018-11-06躔的保证<br>金:CD58201 <mark>8071</mark> 第二次            | 1.227     | 1.227   |       | U.ST          |
| o             | 1811 A672-2     | 0000007401001   | (建行12792)四川海域恒业信息技术有限公司2018-10-31JJCDCG20<br>1 <mark>8071</mark> 505第1包保证金         | 18.266    | 18.266  |       | 认题            |

3、填入相关信息。(见下两图)

注意来款类型选择:

▶ 选"直接经费"则此笔入账不提取管理费,绩效,水电费

等间接经费;

- ▶ 选"间接经费"则此笔入账为管理费,绩效,水电费等间接经费;
- 选"混合经费",则此笔入账包含直接经费和间接经费。 系统会自动分配数据。国家重点研发计划和国家科技重大 专项拨款方对直接费和间接费有数额要求,不得使用系统 自动分配的数据,请按照要求填写直接费和间接费数额, 并上传直接费间接费分配方案文档,供审核留档。

| 认领                        |                                                |                                          |               |      |          |                        |   |
|---------------------------|------------------------------------------------|------------------------------------------|---------------|------|----------|------------------------|---|
| 欽信息                       |                                                |                                          |               |      |          |                        |   |
| 摘要                        | (建行8071)云南省疾!                                  | <u> </u>                                 | 4十三五国家科技重大专项1 | 9年经费 |          |                        |   |
| 来款金额(万元)                  | 59.22                                          |                                          |               |      | 来款类型     |                        |   |
| 来款余额(万元)                  | 8.5                                            |                                          |               |      | 来款时间     | 2019-07-05             |   |
| 日告白                       |                                                |                                          |               |      |          |                        |   |
| 31頁思                      |                                                |                                          |               | 7    |          |                        |   |
| 项目名称*                     | 云南及周边省市区像                                      | P染病病原谱和流行规律研                             | R X           |      | 负责人      | - 戦略方                  |   |
| i目未到账 <mark>金额(万元)</mark> | 批准号                                            | 项目名称                                     | 负责人           |      |          |                        |   |
| 项目经费信息                    | 2017ZX10103010<br>项目金额:172.8万元<br>已入账:163.82万元 | 云南及周边省市区传染<br>计划外拨:0.0万元<br>已外拨:0.0万元 已入 |               |      |          |                        |   |
| 页 <del>经费</del>           |                                                |                                          |               |      |          |                        | _ |
| 认领全额(万元)                  | 8.5<br>本次来款可认领8.5<br>万元                        | ]                                        |               |      | 来款类型*    | : 🔘 混合经费 🔵 直接经费 💿 间接经费 |   |
| 外拨金额(万元)                  | 0 万元                                           |                                          |               |      | 留校经费(万元) | 8.5 万元                 |   |
| 増値税(万元)                   | 0 万元                                           |                                          |               |      | 不分配经费    | 0 万元                   |   |
|                           |                                                |                                          |               |      | L        |                        |   |

4、点击"建卡完成,开始拆分额度"按钮、然后点击"提 交",项目管理员审核。(见下两图),有多个任务合作的情况下要拆分成多个经费卡的情况,请在预算扫描页或者文档 中上传各个经费单元的科目预算汇总登记,并与项目组中科研骨干协商分卡方案,特别是确定不同学院是否需要建卡,

否则后续将造成许多影响。

| 建卡及额度 |            |               |                | 建分卡         |
|-------|------------|---------------|----------------|-------------|
|       | 经费卡负责人     |               |                |             |
|       | 所属单位       | 华西公共卫生学! ✔    |                |             |
|       | 经费卡号       | 0040405421001 |                |             |
|       | 留校金额(万元)   | 8.5           |                |             |
|       | 外拨金额(万元)   | 0             |                |             |
|       | 增值税(万元)    | 0             |                |             |
|       | 已到留校金额(万元) | 163.82        |                |             |
|       | 留校预算总额(万元) | 172.8         |                |             |
| 提取经费  |            |               |                | 達卡完成,开始拆分额度 |
|       |            |               |                |             |
| 间接费信息 |            | 累计扣除间接费(0万元)  | 本次扣除间接费(8.5万元) |             |
| 日常水电费 |            | 0.0           | 1.0625         |             |
| 绩效 -  |            | 0.0           | 4.25           |             |
| 学校管理费 |            | 0.0           | 2.55           |             |
| 院級管理费 | -          | 0.0           | 0.6375         |             |
|       |            | 暂存 提交         | 关闭             |             |

5、打印凭证备财务处建账使用。

待科研院经费管理员审核通过后,选择"经费卡入帐" 一栏,在本系统打印出"经费入帐通知单";

再登录到财务处"财务综合信息门户",选"新版财务 查询"页面的"财务到款查询",查找到本笔认领经费的"到 款凭证"并打印:

最快下一个工作日,即可带上打印出来的两种单子到 财务处办理最后经费入账手续,财务处入账完成后即可使用 经费。

(注意:科研院经费管理员审核通过后数据同步到财务 处需要一个工作日)

(见下4个图)

科研院系统打印入账通知单:

| ( 🗿 ) 🖪 ধন্সক্র 🧿 ধ্য | 研项目                        | 科研成果 学    | 术活动 🛛 项目申报         | 。<br>科技合同预审 入账办理 | 经费卡入场 | 胀 🕤 单位资源 | 〒 获奖申报 科   | 研考核       |           | L 陈云贵 - |   |
|-----------------------|----------------------------|-----------|--------------------|------------------|-------|----------|------------|-----------|-----------|---------|---|
| 所有                    | ģ                          | 圣费卡入账列表   | 入账经费:20万元          |                  |       | _        |            |           |           | 2       |   |
| 入账年度                  | 0                          | 到账单号≑     | 经 <del>费卡号</del> ≑ | 项目名称             |       | 经费负责人≑   | 到账日期↓      | 到账经费(万) ≑ | 所在单位≑     | 操作      |   |
| 2019 1                |                            | 201900141 | 00301055A6001      | 高强稀土镁合金          |       | 陈云贵      | 2019-03-11 | 20.0      | 材料科学与工程学院 | 打印预览    |   |
| 项目性质                  | 共同 毎页 20 * 8 共1 会记录 首页 《 1 |           |                    |                  |       |          |            | 1 » 尾页    | C I       |         |   |
| <b>耀向</b> 1           |                            |           |                    |                  |       |          |            |           |           |         | 1 |

## 财务处系统打印到款凭证:

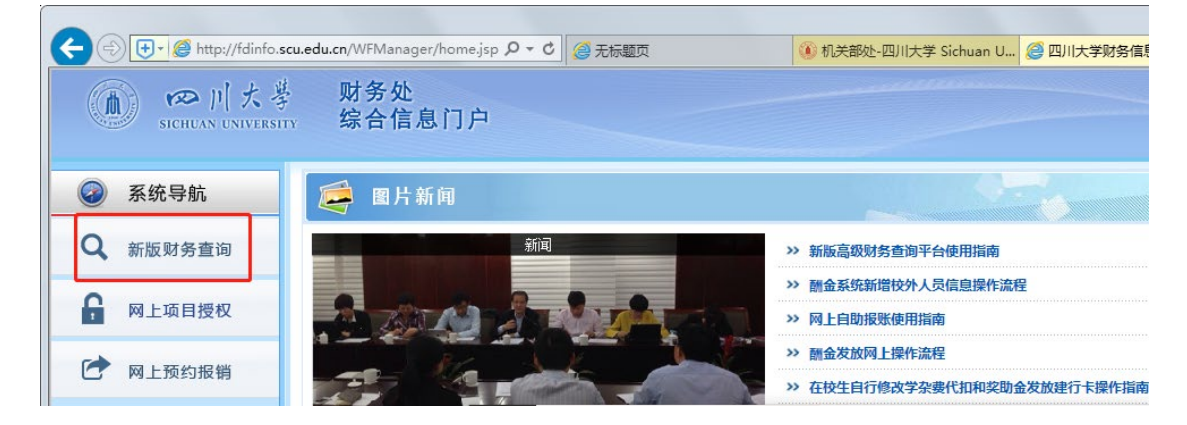

|                           | 券 财务处<br>sm 综合信息门户 |        |   |        |    | <ul> <li>●</li> <li>首页</li> </ul> | ●<br>新版查询 | ●<br>项目管理 | ●<br>退出 |
|---------------------------|--------------------|--------|---|--------|----|-----------------------------------|-----------|-----------|---------|
| 网上查询                      |                    |        |   |        |    |                                   |           |           |         |
| 文)頃<br>文)迎想 !<br>◆ 我的原目音询 | ✓ 到款查询<br>按条件查询    |        |   |        |    |                                   |           |           |         |
|                           | 查询功能               | 财务到款查询 |   |        |    |                                   |           |           | ~       |
| ▶ 我的收入查询                  | 到款起始年份             | 2019年  | ~ | 到款起始月份 | 1月 |                                   |           |           | ~       |
| ◆ 我的收费查询                  | 到款结束年份             | 2019年  | ~ | 到款结束月份 | 3月 |                                   |           |           | ~       |
| ▶ 财务到款查询                  | 汇入单位包含全部字词         |        |   |        |    |                                   |           |           |         |
| ● 我的财务信息                  | 汇入单位包含任意字词         |        |   |        |    |                                   |           |           |         |
|                           | 支出金额范围 (元)         |        |   | 到(元)   |    |                                   |           |           |         |

| sic      | の川大<br>CHUAN UNIVER | 學<br>.sitx | 财务处<br>综合信息广  | ]户        |            |               |               |               |               | <ul> <li>●</li> <li>●</li></ul> | ●<br>项目管理 | <b>。</b><br>退出 |
|----------|---------------------|------------|---------------|-----------|------------|---------------|---------------|---------------|---------------|----------------------------------------------------------------------------------------------------|-----------|----------------|
| 网上查询     |                     |            |               |           |            |               |               |               |               |                                                                                                    |           |                |
| 刘娟       |                     | 8          | 寻出 🔍 查询       |           |            |               |               |               |               |                                                                                                    |           |                |
| XOLUE!   |                     |            | 核销代码          | 到款金額      | 往来日期       | 项目代码          | 摘要            | 往来单位          | 凭证号           | 经办人                                                                                                    | 1         | 操作             |
| ♥ 我的项目查询 |                     | 1          | 1901 A8975-2  | 50,000.00 | 2019-01-21 | 0000007401064 | (建行325)埃克森美孚亚 | 0000007401064 | 2019 1A 8975  | 无法确定                                                                                                    |           | 打印             |
| ◆ 我的收入查询 |                     | 2          | 1901 A9064-2  | 2,200.00  | 2019-01-21 | 0000007401064 | (建行547)成都埃欧科技 | 0000007401064 | 2019 1A 9064  | 无法确定                                                                                                    | _         | 打印             |
| ♦ 我的收费查询 |                     | 3          | 1901 A10350-2 | 2,400.00  | 2019-01-22 | 0000007401064 | (建行647)成都埃瑞森生 | 0000007401064 | 2019 1A 10350 | 无法确定                                                                                                    |           | ŧJEP           |
| ♦ 财务到款查询 |                     |            |               |           |            |               |               |               |               |                                                                                                    |           |                |

二、由科研院批量认领,导入相关认领信息,由老师进行确 认。

1、确认到帐经费额度和预算,完毕后点击提交,进入审 核流程。(如下图)

| \$<br>) 🖬 | 科研动态 | @ 科 | 研项目 科研成果 学习      | 「活动     | 同送审 入账办理 | 夏 获奖申报 🕤 🕴 | 科研考核  |                | 1     | 测试帐号▼  | ( |  |  |
|-----------|------|-----|------------------|---------|----------|------------|-------|----------------|-------|--------|---|--|--|
| <br>认领状态  | ~    | 项   | 间入账列表            | 1入账列表   |          |            |       |                |       |        |   |  |  |
| 可认领       | _    | 0   | 对冲号⇔             | 项目名称⇔   | 负责人≑     | 认领金额(万) ≑  | 认领日期↓ | 所属单位⇔          | 审核状态⇔ | 操作     |   |  |  |
| 巳认领 1     |      |     | 1810 A19276-2    | 测试国自然项目 | 测试帐号     | 22.0       |       | 华西临床医学院 (华西医院) | 待确认   | 到账确认   |   |  |  |
|           |      | 共1页 | [每页 20 ▼ 条 共1条记录 |         |          |            |       |                | 首页 «  | 1 » 尾页 |   |  |  |
|           |      |     |                  |         |          |            |       |                |       |        |   |  |  |

2、打印凭证备财务处建账使用。

待科研院经费管理员审核通过后,选择"经费卡入帐" 一栏,在本系统打印出"经费入帐通知单";

最快下一个工作日,即可带上打印出来的单子到财务 处办理最后经费入账手续,财务处入账完成后即可使用经费。

(注意:科研院经费管理员审核通过后数据同步到财务 处需要一个工作日)

(见下图)

科研院系统打印入账通知单:

| () 🗊 🕄 科研动态 💿 科 | 研项目 | 科研成果 学        | 术活动 🛛 项目申报    | 科技合同预审 入账办理 经费卡 | 入账 🕤 单位资源 | 氪 获奖申报 科   | 研考核        | ل         | k <del>云贵</del> - | ٢ |
|-----------------|-----|---------------|---------------|-----------------|-----------|------------|------------|-----------|-------------------|---|
| 所有              | ž   | 至费卡入账列表       | 入账经费:20万元     |                 |           |            |            |           | 2                 |   |
| 入账年度            | 0   | 到账单号⇔         | 经费卡号≑         | 项目名称            | 经费负责人♀    | 到账日期↓      | 到账经费(万) \$ | 所在单位⇔     | 操作                |   |
| 2019 1          |     | 201900141     | 00301055A6001 | 高强稀土镁合金         | 陈云贵       | 2019-03-11 | 20.0       | 材料科学与工程学院 | 打印预选              |   |
| 项目性质            | 共13 | 页 每页 20 ▼ 条 共 | 41条记录         |                 |           |            |            | 首页 4 1    | → 尾页              |   |
| 耀向 1            |     |               |               |                 |           |            |            |           |                   | 1 |